# NOKIA N72

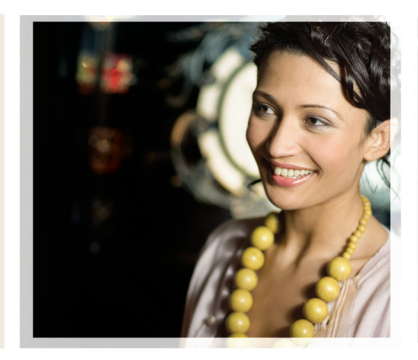

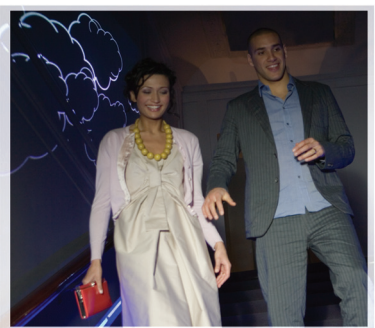

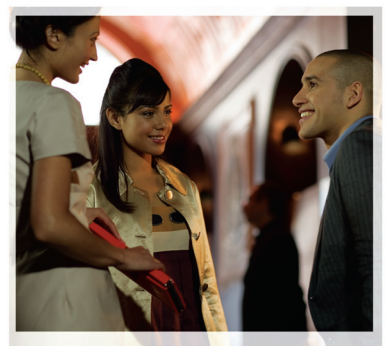

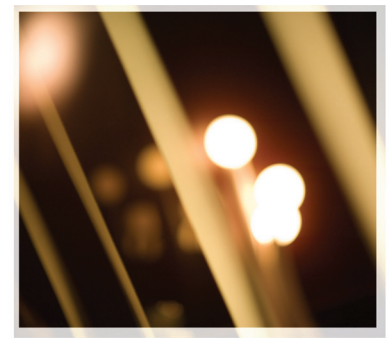

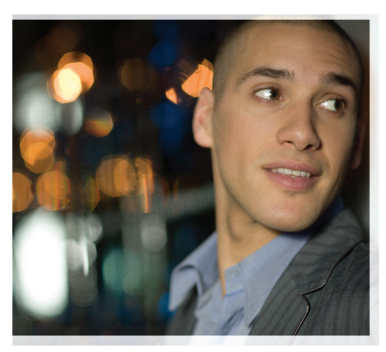

## Aanvullende toepassingen

Nokia N72-5

#### OVER EXTRA TOEPASSINGEN VOOR UW NOKIA N72

In het verkooppakket bevindt zich een RS-MMC-kaart (Reduced-Size Dual Voltage MultiMediaCard) met extra toepassingen van Nokia en andere ontwikkelaars. De inhoud van de RS-MMC en de beschikbaarheid van toepassingen en diensten kan verschillen per land, leverancier en/of netwerkoperator. De toepassingen en verdree informatie over het gebruik van toepassingen is slechts beschikbaar in de geselecteerde talen op www.nokia.com/support.

Sommige bewerkingen en functies zijn afhankelijk van de SIM-kaart en/of het netwerk, van MMS of van de compatibilitiet van apparaten en de ondersteunde indeling van de inhoud. Voor sommige diensten worden extra kosten in rekening gebracht.

#### GEEN GARANTIE

De toepassingen van andere leveranciers op de RS-MMC-kaart (kleine multimediakaart) zijn gemaakt door en het eigendom van personen of entiteiten die niet gelieerd zijn aan Nokia of die geen relatie hebben met Nokia. Nokia beschikt niet over de auteursrechten en/of de intellectuele eigendomsrechten op deze toepassingen van derden. Als zodanig draagt Nokia geen verantwoordelijkheid ten aanzien van de ondersteuning voor eindgebruikers of de functionaliteit van deze toepassingen van andere leveranciers, noch ten aanzien van de informatie in deze toepassingen of het materiaal. Nokia biedt geen garantie voor deze toepassingen.

U ACCEPTEERT DAT DE SOFTWARE EN/OF TOEPASSINGEN (TEZAMEN. DE 'SOFTWARE') WORDEN GELEVERD ZONDER ENIGE VORM VAN GARANTIE. HETZIJ UITDRUKKELIJK HETZIJ IMPLICIET, EN VOOR ZOVER MAXIMAAL IS TOEGESTAAN OP GROND VAN HET TOEPASSELIJKE RECHT, NOKIA NOCH GELIFERDE PARTUEN STELLEN GARANTIES OF BEWERINGEN, UITDRUKKELLIK OF IMPLICIET, MET INBEGRIP VAN (MAAR NIET BEPERKT TOT) GARANTIES BETREFFENDE TITEL, VERKOOPBAARHEID, GESCHIKTHEID VOOR EEN BEPAALD DOEL OF DAT DE SOFTWARFTOEPASSINGEN GEEN INBREUK MAKEN OP OCTROOIEN, AUTEURSRECHTEN, HANDELSMERKEN OF ANDERE RECHTEN VAN DERDEN. NOKIA NOCH DE GELIEERDE PARTIJEN GARANDEREN DAT ENIG ASPECT VAN DE SOFTWARE VOLDOFT AAN UW VEREISTEN OF DAT DE WERKING VAN DE SOFTWARE ONONDERBROKEN EN ZONDER FOUTEN IS 11 AANVAARDT FLKE VERANTWOORDELIJKHEID EN ALLE RISICO'S VOOR DE SELECTIE VAN DE SOFTWARE OM DE BEDOFI DE RESULTATEN TE BEHALEN EN VOOR DE INSTALLATIE. HET GEBRUIK EN DE RESULTATEN DIE ERMEE WORDEN VERKREGEN VOOR ZOVER MAXIMAAL IS TOEGESTAAN OP GROND VAN HET TOEPASSELIJKE RECHT, ZIJN NOKIA, WERKNEMERS VAN NOKIA OF GELIEERDE PARTIJEN IN GEEN GEVAL

VERANTWOORDELLIK VOOR ENIGE WINSTDERVING, VERLIES VAN INKOMSTEN. VERKOPEN, GEGEVENS, INFORMATIE OF VOOR KOSTEN VAN DE AANKOOP VAN VERVANGENDE GOEDEREN OF DIENSTEN, SCHADE AAN EIGENDOM, PERSOONLIJK LETSEL, ONDERBREKING VAN BEDRIJESACTIVITEITEN, OF VOOR ENIGE DIRECTE. INDIRECTE, INCIDENTELE, ECONOMISCHE, ONRECHTSTREEKSE, STRAFRECHTELIJKE, SPECIALE OF GEVOLGSCHADE DIE IS VEROORZAAKT OF DIE VOORTKOMT UIT CONTRACTEN, FOUTEN, ONACHTZAAMHEID OF ANDERE AANSPRAKELIJKHEID DIE VOORTKOMT UIT DE INSTALLATIE OF HET GEBRUIK OF DE ONMOGELIJKHEID VAN HET GEBRUIK VAN DE SOFTWARE. ZELFS ALS NOKIA OF DE GELIEERDE PARTIJEN OP DE HOOGTE ZIJN GEBRACHT VAN DE MOGELIJKHEID VAN DERGELIJKE SCHADE, OMDAT LIITSI LIITING OF BEPERKING VAN GARANTIE IN SOMMIGE LANDEN/STATEN/JURISDICTIES VERBODEN IS. MAAR DE BEPERKING VAN AANSPRAKELUKHEID WEL IS TOEGESTAAN, BEPERKT DE AANSPRAKELUKHEID VAN NOKIA HAAR WERKNEMERS EN GELIEFRDE PARTIJEN ZICH IN DERGELLIKE GEVALLEN TOT EEN MAXIMUM VAN 50 EURO. NIETS IN DEZE VRUWARINGSVERKLARING KAN DE WETTELLIKE RECHTEN VAN ENIGE PARTIL DIE OPTREEDT ALS CONSUMENT SCHADEN

Copyright © 2007 Nokia. Alle rechten voorbehouden Nokia en Nokia Connecting People zijn gedeponeerde handelsmerken van Nokia Corporation.

Namen van andere producten en bedrijven kunnen handelsmerken of handelsnamen van de respectievelijke eigenaren zijn.

Er kunnen zonder voorafgaande kennisgeving wijzigingen en verbeteringen worden aangebracht in de producten die in dit document worden beschreven. De beschikbaarheid kan verschillen per land en regio.

NOKIA CORPORATION NOKIA MULTIMEDIA MARKETING P.O. BOX 100, FIN-00045 NOKIA GROUP, FINLAND TEL +358 7180 08000 TELEFAX +358 7180 34016 WWW.NOKIA.COM

ISSUE 2 NL, 9247539

# Inhoudsopgave

| Inleiding                | 4  |
|--------------------------|----|
| Netwerkdiensten          | 4  |
| Ondersteuning            | 5  |
| Kantoor                  | 6  |
| Symantec Mobile Security | 6  |
| Quickword                | 7  |
| Quicksheet               | 8  |
| Quickpoint               | 10 |
| Adobe Reader             | 12 |
| Info Print               | 13 |
| Connectiviteit           | 14 |
| Draadloos toetsenbord    | 14 |
| Push-to-talk             | 14 |
| Persoonlijk              | 20 |
| Catalogs                 | 20 |
| Opera-browser            | 21 |
| Instrumenten             | 23 |
| SettingWizard            | 23 |

| Mobile search                         | 25 |
|---------------------------------------|----|
| Mobile search                         | 25 |
| Yahoo! Go                             | 26 |
| Yahoo! Go                             | 26 |
| Voor uw pc                            | 28 |
| Lifeblog                              |    |
| Nokia PC Suite                        | 31 |
| Adobe Photoshop Album Starter Edition | 34 |

## Inleiding

Modelnummer: Nokia N72-5

Hierna aangeduid als de Nokia N72.

Uw Nokia N72 is een krachtig, intelligent multimediaapparaat. Dankzij tal van toepassingen van Nokia en andere software-ontwikkelaars kunt u optimaal gebruik maken van alle mogelijkheden van uw Nokia N72.

Sommige geboden toepassingen bevinden zich in het geheugen van het apparaat en andere staan op de cd-rom die met het apparaat is meegeleverd.

Welke toepassingen beschikbaar zijn, is afhankelijk van het land of het gebied waarin u zich bevindt.

Voor sommige toepassingen moet u de bijbehorende gebruiksrechtovereenkomst accepteren.

In dit document wordt met pictogrammen aangegeven of de toepassing zich op de geheugenkaart (I) of op de cd-rom (()) bevindt.

**Opmerking:** Als u de geheugenkaart verwijdert, kunt u de toepassingen op de geheugenkaart niet gebruiken. Plaats de geheugenkaart terug in het apparaat als u de toepassingen wilt gebruiken. **Opmerking:** U moet de toepassingen op de cd-rom installeren op een compatibele pc om deze te kunnen gebruiken.

#### Netwerkdiensten

Om de telefoon te kunnen gebruiken, moet u zijn aangemeld bij een aanbieder van draadloze diensten. Veel van de functies van dit apparaat zijn afhankelijk van de functies die beschikbaar zijn in het draadloze netwerk. Deze netwerkdiensten zijn mogelijk niet in alle netwerken beschikbaar. Het kan ook zijn dat u specifieke regelingen moet treffen met uw serviceprovider voordat u de netwerkdiensten kunt gebruiken. Mogelijk krijgt u van uw serviceprovider extra instructies voor het gebruik van de diensten en informatie over de bijbehorende kosten. Bij sommige netwerken gelden beperkingen die het gebruik van netwerkdiensten negatief kunnen beïnvloeden. Zo bieden sommige netwerken geen ondersteuning voor bepaalde taalafhankelijke tekens en diensten.

### Ondersteuning

Toepassingen van andere software-ontwikkelaars worden door deze ontwikkelaars ondersteund. Als u problemen ondervindt met een toepassing, gaat u voor ondersteuning naar de relevante website. Zie de webkoppelingen aan het einde van de beschrijving van elke toepassing in deze handleiding.

### Kantoor

### Symantec Mobile Security 🖻

Symantec Mobile Security is een beveiligingsoplossing voor mobiele apparaten waarin antivirus- en firewallbescherming zijn gecombineerd. Hiermee beveiligt u uw apparaat tegen schadelijke inhoud en kwaadwillende aanvallen.

Opmerking: Deze toepassing is slechts beschikbaar in een beperkt aantal talen.

Als u de toepassing wilt installeren, drukt u op 49 en selecteert u Kantoor en het installatiebestand van Symantec Mobile Security. Volg de instructies op het scherm om de installatie te voltooien. De toepassing wordt geïnstalleerd in de map Kantoor.

De toepassing is een testversie. De testperiode begint wanneer u Symantec Mobile Security installeert. Als u de toepassing na de testperiode wilt blijven gebruiken, kunt u via de LiveUpdate-dienst een update van het product aanschaffen door de aanwijzingen op het scherm te volgen. De toepassing wordt uitgevoerd op de achtergrond terwijl u het apparaat gebruikt. Wanneer u bestanden ontvangt, worden deze automatisch gescand op virussen. Als u het apparaat handmatig wilt scannen, selecteert u **Opties** > **Scan.** Wanneer een geïnfecteerd bestand wordt gevonden, wordt een bericht weergegeven en kunt u aangeven wat u met het bestand wilt doen.

De firewall houdt de verbindingen van en naar het apparaat bij en registreert onbevoegde verbindingen. Selecteer Opties > Act.logboek als u het logbestand wilt bekijken.

Werk uw apparaat bij met de meest recente antivirusbestanden en productupdates door **Opties** > **LiveUpdate** te selecteren. Als u de software handmatig wilt bijwerken, selecteert u de gewenste items en **Opties** > **Zoeken**. Als u automatische updates en herinneringen wilt plannen, selecteert u **Opties** > **Instellingen**.

Als u de updatedienst wilt gebruiken, moet een toegangspunt voor internet zijn geconfigureerd in uw apparaat. Zie de gebruikershandleiding van uw apparaat voor meer informatie over toegangspunten.

#### Meer informatie

Als u de Help van de toepassing wilt openen, selecteert u Opties > Help.

Ga naar <u>www.symantec.com/techsupp</u> voor meer informatie.

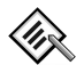

### Quickword 📧

Quickword voor uw Nokia N72 ondersteunt de meest algemene functies van Microsoft Word 97, 2000 en XP en Palm eBooks in .doc-indeling. Met Quickword kunt u Microsoft Word-documenten lezen op het display van uw apparaat. Quickword ondersteunt kleuren, vet, cursief, onderstrepen en de weergave op het volledige scherm.

Tip! Quickword ondersteunt documenten die zijn opgeslagen in .doc-indeling in Microsoft Word 97, 2000 en XP, evenals Palm eBooks in .doc-indeling.

| I |            | 1 |
|---|------------|---|
|   | - <b>L</b> |   |
| L |            |   |

• **Opmerking:** Niet alle variaties van voorzieningen van de vermelde bestandsindelingen worden ondersteund.

Quickword heeft de volgende voorzieningen:

• Compatibiliteit met compatibele pc's en Palm-apparaten  Opslag van documenten op de geheugenkaart voor directe toegang

U kunt documenten als volgt openen:

- Druk op *G* en selecteer Kantoor > Quickword.
   Selecteer Opties > Bladeren om door de documenten te bladeren en documenten te openen die zijn opgeslagen in het geheugen van het apparaat en op de geheugenkaart.
- Open een bijlage bij een ontvangen e-mailbericht (netwerkdienst).
- Verzend een document via een Bluetooth-verbinding naar uw Inbox in Berichten.
- Gebruik Best.beh. om door de documenten te bladeren en documenten te openen die zijn opgeslagen in het geheugen van het apparaat en op de geheugenkaart.
- Blader door webpagina's. Zorg dat in uw apparaat een toegangspunt voor toegang tot internet is ingesteld voordat u gaat browsen.

#### Word-bestanden beheren

Druk op  ${}^{\bullet}$  en selecteer Kantoor > Quickword. Als u een document wilt openen, bladert u naar het betreffende document en drukt u op  ${}^{\bullet}$ .

U kunt ook op Opties drukken en een van de volgende opties selecteren:

Bestanden > Sorteren - Hiermee sorteert u de weergegeven bestanden op naam, grootte, datum of bestandsextensie

Bestanden > Zoeken - Hiermee zoekt u alleen naar bestanden in de Mailbox of in alle mappen in het geheugen van het apparaat of op de geheugenkaart.

Details - Hiermee geeft u de grootte van het huidige bestand weer en kunt u zien wanneer het bestand voor de laatste keer werd gewijzigd.

#### Word-documenten weergeven

Als u een Word-document wilt openen om het te bekijken, drukt u op G en selecteert u Kantoor > Quickword. Selecteer het document en druk op  $(\bullet)$ .

Gebruik de bladertoets om door het document te bladeren.

Als u in het document wilt zoeken naar tekst, selecteert u Opties > Zoeken > Opties.

U kunt ook op Opties drukken en een van de volgende opties selecteren:

Ga naar - Hiermee gaat u naar het begin, een geselecteerde positie binnen het document, of het einde van het document.

Zoomen - Hiermee kunt in- of uitzoomen

Automat schuiven - Hiermee start u het automatisch bladeren door het document. Druk op (•) om het bladeren te stoppen.

🔌 Tip: Druk op €) om het automatisch bladeren te vertragen of op  $\bigcirc$  om te versnellen.

#### Meer informatie

Als u problemen ondervindt met Quickword, gaat u naar www.guickoffice.com voor meer informatie.

Voor ondersteuning kunt u ook een e-mailbericht verzenden naar supportS60@guickoffice.com.

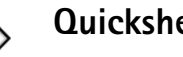

### Quicksheet

Quicksheet voor uw Nokia N72 ondersteunt de meest algemene functies van Microsoft Excel 97, 2000, 2003 en XP. Met Quicksheet kunt u Excel-bestanden ontvangen en lezen op het display van uw apparaat.

**Ouicksheet** ondersteunt werkbladbestanden die in .xls-indeling zijn opgeslagen in Microsoft Excel 97, 2000. 2003 en XP.

• **Opmerking:** Niet alle variaties van voorzieningen van de vermelde bestandsindelingen worden ondersteund.

Quicksheet heeft de volgende voorzieningen:

- Wisselen tussen werkbladen door tweemaal te klikken.
- Naar tekst in een waarde of formule in het werkblad zoeken.
- De grootte van kolommen wijzigen en rijen en kolommen blokkeren.
- Werkbladen opslaan op de geheugenkaart voor directe toegang.

U kunt bestanden als volgt openen:

- Druk op *G* en selecteer Kantoor > Quicksheet.
   Selecteer Opties > Bladeren om door de documenten te bladeren en documenten te openen die zijn opgeslagen in het geheugen van het apparaat en op de geheugenkaart.
- Open een bijlage bij een ontvangen e-mailbericht (netwerkdienst).
- Verzend een document via een Bluetooth-verbinding naar uw Inbox in Berichten.
- Gebruik Best.beh. om door de documenten te bladeren en documenten te openen die zijn opgeslagen in het geheugen van het apparaat en op de geheugenkaart.
- Blader door webpagina's. Zorg dat in uw apparaat een toegangspunt voor toegang tot internet is ingesteld voordat u gaat browsen.

#### Werkbladen beheren

Druk op  $\mathfrak{G}$  en selecteer Kantoor > Quicksheet. Als u een werkbladbestand wilt openen, bladert u naar het betreffende bestand en drukt u op O.

U kunt ook **Opties** en een van de volgende opties selecteren:

Bestanden > Sorteren - Hiermee sorteert u de weergegeven bestanden op naam, grootte, datum of bestandsextensie.

**Bestanden** > **Zoeken** - Hiermee zoekt u alleen naar bestanden in de **Mailbox** of in alle mappen in het geheugen van het apparaat of op de geheugenkaart.

**Details** - Hiermee geeft u de grootte van het huidige bestand weer en kunt u zien wanneer het bestand voor de laatste keer werd gewijzigd.

#### Werkbladen weergeven

Als u een werkblad wilt openen om het te bekijken, drukt u op  $\mathfrak{G}$  en selecteert u Kantoor > Quicksheet. Selecteer het werkbladbestand en druk op  $\odot$ .

Gebruik de bladertoets om door het werkblad te bladeren.

Als u wilt schakelen tussen werkbladen, selecteert u Opties > Ga naar, gaat u naar het werkblad en selecteert u OK. Als u tekst wilt zoeken in een waarde of formule in een werkblad, selecteert u Opties > Zoeken > Opties.

Als u de weergave van het werkblad wilt wijzigen, selecteert u Opties en een van de volgende opties:

Schermfrm. wijzigen – Hiermee schakelt u tussen een volledig scherm en een deelscherm.

Zoomniveau - Hiermee kunt in- of uitzoomen.

Blokkeren – Om de gemarkeerde rij, kolom of beide zichtbaar te houden terwijl u door het werkblad bladert.

Kolombreedte aanp. – Druk op  $\bigcirc$  of  $\bigcirc$  om een kolom smaller of breder te maken. Wanneer de kolom de gewenste breedte heeft, drukt u op  $\bigcirc$ .

#### Meer informatie

Als u problemen ondervindt met Quicksheet, gaat u naar www.quickoffice.com voor meer informatie.

Voor ondersteuning kunt u ook een e-mailbericht verzenden naar supportS60@guickoffice.com.

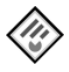

#### Quickpoint 🔳

Quickpoint voor uw Nokia N72 ondersteunt de meest algemene functies van Microsoft PowerPoint 97,

2000 en XP. Met **Quickpoint** kunt u PowerPointpresentaties ontvangen en lezen op het display van uw apparaat.

- Tip! Quickpoint ondersteunt presentaties in .pptindeling die zijn gemaakt in Microsoft PowerPoint 97, 2000 en XP.
- **Opmerking:** Niet alle variaties van voorzieningen van de vermelde bestandsindelingen worden ondersteund.

Quickpoint heeft de volgende voorzieningen:

- Geavanceerde weergave met vier mogelijkheden: overzicht, sprekernotities, dia en miniaturen (vier en meer).
- Opslag van presentaties op de geheugenkaart voor directe toegang.

U kunt bestanden als volgt openen:

- Druk op *G* en selecteer Kantoor > Quickpoint.
   Selecteer Opties > Bladeren om door de documenten te bladeren en documenten te openen die zijn opgeslagen in het geheugen van het apparaat en op de geheugenkaart.
- Open een bijlage bij een ontvangen e-mailbericht (netwerkdienst).
- Verzend een document via een Bluetooth-verbinding naar uw Inbox in Berichten.

- Gebruik Best.beh. om door de documenten te bladeren en documenten te openen die zijn opgeslagen in het geheugen van het apparaat en op de geheugenkaart.
- Blader door webpagina's. Zorg dat in uw apparaat een toegangspunt voor toegang tot internet is ingesteld voordat u gaat browsen.

#### Presentaties beheren

Druk op S en selecteer Kantoor > Quickpoint.

U kunt ook op Opties drukken en een van de volgende opties selecteren:

Bestanden > Sorteren - Hiermee sorteert u de weergegeven bestanden op naam, grootte, datum of bestandsextensie.

**Bestanden** > **Zoeken** - Hiermee zoekt u alleen naar bestanden in de **Mailbox** of in alle mappen in het geheugen van het apparaat of op de geheugenkaart.

Details - Hiermee geeft u de grootte van het huidige bestand weer en kunt u zien wanneer het bestand voor de laatste keer werd gewijzigd.

#### Presentaties weergeven

Als u een presentatie wilt openen om deze te bekijken, drukt u op  $\mathfrak{G}$  en selecteert u Kantoor > Quickpoint. Ga naar een presentatie en druk op  $\textcircled{\bullet}$ . Als u wilt schakelen tussen de weergaven **Overzicht**, **Notities**, **Dia** en **Miniatuur** drukt u op ) of .

Druk op  $\bigcirc$  of  $\bigcirc$  om naar de volgende of vorige dia in de presentatie te gaan.

Als u wilt schakelen tussen de weergave op het volledige scherm of het deelscherm, selecteert u Opties > Schermfrm. wijzigen.

Als u items in het presentatie-overzicht wilt uitbreiden of samenvouwen in de weergave Overzicht, selecteert u Opties > Overzicht.

In de diaweergave in de volledige schermmodus drukt u op:

- 1-om uit te zoomen
- 2-om in te zoomen
- 3-om de dia aan te passen aan het scherm

#### Meer informatie

Als u problemen ondervindt met **Quickpoint**, gaat u naar <u>www.quickoffice.com</u> voor meer informatie.

Voor ondersteuning kunt u ook een e-mailbericht verzenden naar <u>supportS60@quickoffice.com</u>.

## Adobe Reader 📾

Met Adobe Reader kunt u PDF-documenten lezen op het display van uw apparaat.

**Opmerking:** Deze toepassing is geoptimaliseerd voor PDF-documenten op handsets en andere mobiele apparaten en biedt slechts een beperkte reeks voorzieningen van de pc-versies.

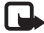

**Opmerking:** Deze toepassing is slechts beschikbaar in een beperkt aantal talen.

U kunt documenten als volgt openen:

- Druk op 🚱 en selecteer Kantoor > Adobe PDF. Selecteer Opties > Blad. naar bestand om door de documenten te bladeren en documenten te openen die zijn opgeslagen in het geheugen van het apparaat en op de geheugenkaart.
- Open een bijlage bij een ontvangen e-mailbericht (netwerkdienst).
- Verzend een document via een Bluetooth-verbinding naar uw Inbox in Berichten.
- Gebruik Best, beh. om door de documenten te bladeren en documenten te openen die zijn opgeslagen in het geheugen van het apparaat en op de geheugenkaart.

Blader door webpagina's. Zorg dat in uw apparaat een toegangspunt voor toegang tot internet is ingesteld voordat u gaat browsen.

#### PDF-bestanden beheren

Als u door PDF-bestanden wilt bladeren en deze wilt beheren, drukt u op  $rac{1}{2}$  en selecteert u Kantoor > Adobe PDF. De meest recente bestanden worden weergegeven in de bestandsweergave. Als u een document wilt openen, bladert u naar het betreffende document en drukt u op (•).

U kunt ook op Opties drukken en een van de volgende opties selecteren:

Blad, naar bestand - Hiermee gaat u naar PDF-bestanden in het geheugen van het apparaat of op de geheugenkaart.

Instellingen - Hiermee wijzigt u het standaard zoomniveau en de weergavemodus van PDF-documenten.

#### PDF-bestanden weergeven

Wanneer een PDF-bestand is geopend, selecteert u Opties en een van de volgende opties:

Zoomen - Hiermee kunt u in- en uitzoomen of een zoompercentage selecteren. U kunt het document ook weergeven op schermbreedte of de hele PDF-pagina aanpassen aan het scherm.

Zoeken – Hiermee kunt u in het document zoeken naar specifieke tekst.

Weergave – Hiermee kunt u het document weergeven op het volledige scherm. U kunt het PDF-bestand ook 90 graden roteren in beide richtingen.

Ga naar - Hiermee gaat u naar een geselecteerde pagina, de volgende, de vorige, de eerste of de laatste pagina.

**Opslaan** - Hiermee kunt u het bestand opslaan in het geheugen van het apparaat of op de geheugenkaart.

Instellingen – Hiermee wijzigt u het standaard zoomniveau en de standaard weergavemodus.

**Details** - Hiermee geeft u de eigenschappen van het PDF-document weer.

#### Meer informatie

Ga naar <u>www.adobe.com</u> voor meer informatie.

Als u vragen, suggesties of informatie over de toepassing wilt delen, ga dan naar het gebruikersforum Adobe Reader for Symbian OS op <u>http://adobe.com/support/forums/main.html</u>.

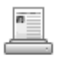

#### Info Print 🔳

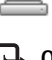

**Opmerking:** Deze toepassing is slechts beschikbaar in een beperkt aantal talen.

Druk op *§* en selecteer Kantoor > Informatie en afdrukken. Met de toepassing Informatie en afdrukken kunt u rechtstreeks en draadloos afdrukken vanaf uw apparaat. U kunt diverse inhoud vanaf uw apparaat afdrukken naar een met een BPP (Basic Print Profile) uitgeruste printer met Bluetooth-connectiviteit (bijvoorbeeld een HP Deskjet 450 mobiele printer of een HP Photosmart 8150). Items die u kunt afdrukken zijn onder meer multimedia- en tekstberichten, e-mailtekst, de lijst met contacten, de agenda en notities.

Met deze toepassing kunnen de volgende velden worden afgedrukt uit de lijst met contacten: telefoon, fax, mobiele telefoon, e-mail, URL en adres.

#### Meer informatie

Ga naar <u>www.hp.com/eur/phoneprinting</u> voor meer informatie.

## **Connectiviteit**

#### Draadloos toetsenbord Constant of the local division of the local division of the local

Als u een draadloos toetsenbord van Nokia of een ander compatibel draadloos toetsenbord met ondersteuning voor het Bluetooth HID-profiel (Human Interface Devices) wilt aansluiten op uw apparaat, gebruikt u de toepassing Draadloos toetsenbord. Via het toetsenbord met QWERTY-indeling kunt u gemakkelijk tekst invoeren voor tekstberichten, e-mails en agendanotities.

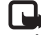

Opmerking: Deze toepassing is slechts beschikbaar in een beperkt aantal talen.

- Activeer Bluetooth-connectiviteit op uw apparaat.
- 2 Schakel het toetsenbord in.
- Druk op 🚱 en selecteer Connect. > Draadloos toetsenbord.
- 4 Selecteer Opties > Toetsenbord zoeken om te zoeken naar apparaten met Bluetooth-connectiviteit.
- 5 Selecteer het toetsenbord in de liist.
- Om het toetsenbord te koppelen met uw apparaat, 6 voert u een wachtwoord (van 1 tot 9 cijfers) in op het apparaat, dat u binnen 30 seconden ook invoert op het toetsenbord. Druk vervolgens op de Enter-toets op het toetsenbord. U hoeft het wachtwoord niet te onthouden, omdat u een ander wachtwoord kunt

gebruiken wanneer u het toetsenbord en het apparaat de volgende keer koppelt.

Voordat u de cijfers van het wachtwoord kunt invoeren. moet u mogelijk eerst op de toets Fn drukken.

- 7 Als u wordt gevraagd naar de toetsenbordindeling, selecteert u de indeling in de lijst die wordt weergegeven op uw apparaat.
- Wanneer de naam van het toetsenbord word 8 weergegeven, verandert de status in Verbonden en knippert het groene lampje op het toetsenbord langzaam. U kunt het toetsenbord nu gebruiken.

Raadpleeg de gebruikershandleiding voor informatie over de bediening en het onderhoud van uw toetsenbord.

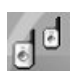

### Push-to-talk

Push-to-talk (P2T, netwerkdienst) is een real-time spraakvia-IP-dienst die in pakketgegevensnetwerken wordt geïmplementeerd. Push-to-talk biedt rechtstreekse spraakcommunicatie door middel van een eenvoudige druk op een knop. U kunt Push-to-talk gebruiken om een gesprek te voeren met één persoon of met een groep mensen.

Voordat u kunt gebruikmaken van Push-to-talk, moet u het toegangspunt en de instellingen voor Push-to-talk definiëren. Mogelijk krijgt u deze instellingen in een speciaal tekstbericht van de serviceprovider die u Push-to-talk levert. U kunt de configuratie ook uitvoeren met behulp van de SettingWizard, mits deze door uw netwerkoperator wordt ondersteund. Zie 'SettingWizard' op pag. 23.

Druk op *G* en selecteer **Connect.** > **Push to talk**.

Bij communicatie via Push-to-talk is de ene persoon aan het woord, terwijl de anderen luisteren via de ingebouwde luidspreker. De gespreksdeelnemers reageren om de beurt op elkaar. Omdat slechts één persoon tegelijk aan het woord kan zijn, is de maximale spreektijd van elke gespreksdeelnemer. Meestal is deze ingesteld op 30 seconden per beurt. Vraag uw netwerkoperator of serviceprovider naar de spreektijd per beurt die in uw netwerk geldt.

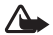

Waarschuwing: Houd het apparaat niet dicht bij uw oor wanneer de luidspreker wordt gebruikt, aangezien het volume erg luid kan zijn.

Telefoonoproepen kriigen altiid prioriteit boven Push-to-talk-activiteiten.

#### Een toegangspunt voor Push-to-talk definiëren

Bij veel serviceproviders moet u een internettoegangspunt (Internet Access Point of IAP) gebruiken als standaardtoegangspunt. Er zijn echter ook serviceproviders bij wie u een WAP-toegangspunt mag gebruiken. Neem voor meer informatie contact op met uw serviceprovider.

Als u geen WAP-verbinding hebt, kan het raadzaam ziin contact op te nemen met uw serviceprovider voor hulp bij uw eerste verbinding of ga naar www.nokia.com/phonesettings.

#### Instellingen voor Push-to-talk

Druk op  $\{ r \}$  en selecteer Connect. > Push to talk > **Options > PTT settings.** 

Selecteer User settings en geef de volgende aeaevens op:

Incoming PTT calls - Selecteer Notify als u een bericht wilt ontvangen bij inkomende gesprekken. Selecteer Auto-accept als u P2T-oproepen automatisch wilt beantwoorden. Selecteer Not allowed als u P2T-oproepen automatisch wilt weigeren.

PTT call alert tone - Selecteer Set by profile als u wilt dat de toon voor inkomende oproepen die is gedefinieerd in het primaire actieve profiel ook voor Push-to-talk wordt gebruikt.

**Callback request tone** – Selecteer een signaal voor terugbelverzoeken.

Application start-up - Geef aan of u zich bij Push-to-talk wilt aanmelden wanneer u uw apparaat inschakelt.

**Default nickname** - Geef de bijnaam op waarmee u standaard bij anderen wilt verschijnen. Mogelijk heeft uw serviceprovider het onmogelijk gemaakt om deze optie in uw apparaat te bewerken.

Show my PTT address - Selecteer In 1 to 1 calls, In group calls, In all calls of Never. Mogelijk is een aantal van deze opties in uw apparaat uitgeschakeld door uw serviceprovider.

Show my login status - Selecteer Yes als u wilt dat uw status wordt weergegeven of No als u wilt dat uw status wordt verborgen.

Selecteer **Connection settings** en geef de volgende gegevens op:

**Domain** - Geef de domeinnaam op die u van uw serviceprovider hebt gekregen.

Access point name – Geef de naam op van het toegangspunt voor Push-to-talk. Deze is nodig om verbinding met het GSM/GPRS-netwerk te kunnen maken.

Server address – Geef het IP-adres of de domeinnaam van de Push-to-talk-server op, afkomstig van uw serviceprovider.

User name – Geef de gebruikersnaam op die u van uw serviceprovider hebt gekregen.

PTT password- Geef een wachtwoord op, indien vereist, om een gegevensverbinding tot stand te brengen. Het wachtwoord wordt gewoonlijk door de serviceprovider versterkt en is vaak hoofdlettergevoelig.

#### Meld u aan bij Push-to-talk

Druk op  ${}^{\circ}$  en selecteer Connect. > Push to talk. Push-to-talk wordt automatisch bij de dienst aangemeld wanneer deze wordt gestart.

Als de aanmelding is gelukt, maakt Push-to-talk automatisch verbinding met de kanalen die actief waren toen de toepassing werd afgesloten. Wanneer de verbinding verbroken raakt, probeert het apparaat zich automatisch weer aan te melden, totdat u Push-to-talk afsluit.

#### Push-to-talk afsluiten

Druk op *G* en selecteer Connect. > Push to talk > Options > Exit. Switch Push to talk off after exiting application? wordt weergegeven. Selecteer Yes om u af te melden en de dienst te sluiten. Selecteer No als u wilt dat de toepassing actief blijft op de achtergrond. Als er meerdere toepassingen zijn geopend en u van de ene naar de andere toepassing wilt gaan, houdt u *G* ingedrukt.

#### Bellen met één persoon

#### Kies Options > PTT contacts.

Selecteer de contactpersoon die u wilt spreken in de lijst en selecteer **Options** > **Talk 1 to 1**.

Houd  $\checkmark$  gedurende het gehele gesprek ingedrukt. Wanneer het gesprek is afgerond, laat u  $\backsim$  los.

U kunt ook in andere weergaven (bijvoorbeeld in de weergave Contacten) van de toepassing Push to talk spreken met een contactpersoon door  $\frown$  ingedrukt te houden. Als u een nieuw telefoongesprek wilt beginnen, dient u eerst het één-op-één gesprek te beëindigen. Selecteer Disconnect of druk op **C**.

Tip! Let erop dat u het apparaat vóór u houdt tijdens een gesprek via Push-to-talk, zodat u het display kunt zien. Spreek in de microfoon en bedek de luidspreker niet met uw handen.

#### Een oproep van één persoon beantwoorden

Druk op - om een gesprek met één persoon te starten of op - om de oproep te weigeren.

Tip! U kunt ook vanuit Contactpersonen bellen met een of meerdere personen. Selecteer Options > PTT > Talk 1 to 1 of Make PTT group call.

#### Bellen naar meerdere personen

Als u wilt bellen met een groep mensen, selecteert u Options > PTT contacts. Vervolgens selecteert u de contactpersonen die u wilt spreken en selecteert u Options > Make PTT group call.

## Abonneren op aanmeldingsstatus van anderen

Als u zich wilt abonneren op de Push-to-talkaanmeldingsstatus van anderen of uw abonnement wilt opzeggen, selecteert u Options > PTT contacts, de gewenste contactpersoon en vervolgens Options > Show login status of Hide login status.

#### Een terugbelverzoek verzenden

Blader in PTT contacts naar de gewenste naam en selecteer Options > Send callback request.

#### Reageren op een terugbelverzoek

Wanneer u een terugbelverzoek ontvangt, wordt in de standby-modus1 new callback requestweergegeven. Selecteer Show om Callback inbox te openen. Selecteer een contactpersoon en vervolgens Options > Talk 1 to 1 om een gesprek met één persoon te starten.

#### Kanalen

U kunt gebruikmaken van openbare, vooraf geconfigureerde kanalen. Openbare kanalen zijn beschikbaar voor een ieder die de URL van het kanaal kent.

Wanneer u verbinding hebt met een kanaal en spreekt, kan iedereen die zich op het kanaal bevindt u horen. Er kunnen maximaal vijf kanalen tegelijkertijd actief zijn. Wanneer er meer dan één kanaal actief is, kunt u met Swap van kanaal wisselen.

#### Selecteer Options > PTT channels.

Wanneer u voor het eerst verbinding wilt maken met een openbaar, vooraf geconfigureerd kanaal, selecteert u Options > New channel > Add existing. U kunt een vooraf geconfigureerd kanaal gebruiken door de URL van het kanaal op te geven.

#### Zelf kanalen maken

Als u een nieuw vooraf geconfigureerd kanaal wilt maken, selecteert u Options > New channel > Create new.

U kunt zelf openbare kanalen maken, de naam van het kanaal opgeven en deelnemers uitnodigen. Deze kunnen op hun beurt weer anderen voor het openbare kanaal uitnodigen.

U kunt ook privé-kanalen instellen. Alleen gebruikers die door de eigenaar zijn uitgenodigd, worden tot een privé-kanaal toegelaten.

Geef voor elk kanaal de volgende gegevens op: Channel name, Channel privacy, Nickname in channel en Channel thumbnail (optioneel).

Na het maken van een kanaal wordt u gevraagd of u uitnodigingen wilt verzenden. Deze uitnodigingen hebben de vorm van tekstberichten.

#### Spreken op een kanaal

Als u op een kanaal wilt spreken nadat u zich bij Push-to-talk hebt aangemeld, drukt u op  $\checkmark$ . U hoort dan een signaal, ten teken dat u toegang tot het kanaal hebt verkregen.

Houd **i**ngedrukt terwijl u spreekt. Wanneer u bent uitgesproken, laat u **i**los.

Als u op een kanaal wilt reageren en 🖕 indrukt terwijl iemand anders aan het woord is, wordt Wait weergegeven. Laat 🖕 los, wacht totdat de andere persoon zijn zegje heeft gedaan en druk nogmaals op 🖕 wanneer de ander is uitgesproken. U kunt ook └─ ingedrukt houden en wachten totdat Talk wordt weergegeven.

Op een kanaal komt de eerste die op b drukt nadat iemand anders is uitgesproken, als eerstvolgende aan het woord.

Wanneer het gesprek via Push-to-talk is beëindigd, selecteert u Disconnect of drukt u op **C**.

Als u de actieve leden van een kanaal wilt zien op het moment dat u verbinding met het kanaal hebt, selecteert u Options > Active members.

Als u nieuwe leden op een kanaal wilt uitnodigen terwijl u verbinding met het kanaal hebt, selecteert u **Options** > **Send invitation** om het uitnodigingsvenster te openen. U kunt alleen nieuwe leden uitnodigen wanneer u de eigenaar van een privé-kanaal bent of wanneer het een openbaar kanaal betreft. Deze uitnodigingen hebben de vorm van tekstberichten.

#### Reageren op een kanaaluitnodiging

Als u een ontvangen kanaaluitnodiging wilt opslaan, selecteert u Options > Save PTT channel. Het kanaal wordt toegevoegd aan uw P2T-contactpersonen, in de kanaalweergave.

Nadat u de kanaaluitnodiging hebt opgeslagen, wordt u gevraagd of u verbinding wilt maken met het kanaal.

Selecteer Yes om de weergave voor Push-to-talk-sessies te openen. Uw apparaat wordt bij de dienst aangemeld, als dit nog niet is gebeurd.

Als u de uitnodiging afslaat of wist, wordt deze opgeslagen in uw Inbox met ontvangen berichten. Wilt u later toch op de uitnodiging ingaan, dan opent u de uitnodiging en slaat u deze op. Kies Yes in het dialoogvenster om een verbinding met het kanaal tot stand te brengen.

## Het logboek van Push-to-talk weergeven

Druk op  ${}_{5}^{\circ}$  en selecteer Connect. > Push to talk > Options > PTT log. Het logboek bevat de volgende mappen: Missed calls, Received PTT calls en Created calls.

Als u vanuit het PTT log een gesprek met één persoon wilt voeren, drukt u op  $\checkmark$ .

## Persoonlijk

### atalogs 📧

Catalogs (netwerkdienst) is een mobiele bron voor inhoud die beschikbaar is op uw apparaat.

Via Catalogs kunt u inhoud, diensten en toepassingen voor uw Nokia N72 ontdekken, weergeven, downloaden en bijwerken. U vindt hier spelletjes, beltonen, achtergronden, toepassingen en nog veel meer. Welke inhoud beschikbaar is, hangt af van uw netwerkoperator en serviceprovider.

Druk op  ${{\mathfrak S}}$  en selecteer Persoonlijk > Catalogs. Selecteer OK als u de vrijwaringsverklaring accepteert.

Catalogs maakt gebruik van netwerkdiensten om toegang te verkrijgen tot de meest recente catalogusinhoud. Raadpleeg uw netwerkoperator of serviceprovider voor informatie over extra items die beschikbaar zijn via Catalogs.

In Catalogs worden de laatste updates geplaatst, zodat u over de meest recente inhoud van uw netwerkoperator of serviceprovider voor uw apparaat beschikt. Als u de catalogi handmatig wilt bijwerken, selecteert u Opties > Lijst vernieuwen.

#### Instellingen voor Catalogs

De toepassing werkt uw apparaat bij met de meest recente catalogi die beschikbaar zijn bij uw netwerkoperator of serviceprovider en bij andere beschikbare kanalen. Als u de instellingen wilt wijzigen, selecteert u Opties > Instellingen >

**Toegangspunt** - Selecteer het toegangspunt dat moet worden gebruikt om verbinding te maken met de server van de serviceprovider.

Automatisch openen – Selecteer Ja als u wilt dat de inhoud of de toepassing automatisch wordt geopend na het downloaden.

Weergave bevestigen – Selecteer Nee als u automatisch een weergave van de inhoud of toepassing wilt downloaden. Selecteer Ja als u elke keer wilt worden gevraagd of er een weergave moet worden gedownload.

Aankoop bevestigen – Selecteer Ja als u om een bevestiging wilt worden gevraagd voordat u inhoud of een toepassing koopt. Als u Nee selecteert, wordt de aankoop in gang gezet meteen nadat u Kopen hebt geselecteerd.

Nadat u de gewenste instellingen hebt doorgevoerd, selecteert u Vorige.

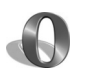

#### Opera-browser 📧

Als u toegang tot internet wenst, drukt u op 🕼 en selecteert u Persoonlijk > www. Met de Opera-browser hebt u toegang tot pagina's waarop gebruik wordt gemaakt van XHTML (Extensible Hypertext Markup Language), HTML (Hypertext Markup Language), XML (Extensible Markup Language) of WML (Wireless Markup Language).

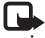

• Opmerking: Deze toepassing is slechts beschikbaar in een beperkt aantal talen.

Informeer bij uw netwerkoperator of aanbieder van webdiensten naar de beschikbaarheid en tarieven van diensten. De aanbieder kan u ook instructies geven voor het gebruik van deze diensten.

Voor toegang tot internet moet een toegangspunt zijn geconfigureerd op uw apparaat. Zie de gebruikershandleiding van uw apparaat voor meer informatie over toegangspunten.

#### Bladeren op internet

Belangrijk: Maak alleen gebruik van diensten die u vertrouwt en die een adequate beveiliging en bescherming tegen schadelijke software bieden.

Wanneer de juiste verbindingsinstellingen zijn gedefineerd in uw apparaat, hebt u toegang tot internet. Druk op 🚱 en selecteer Persoonlijk > www. Als u een webpagina wilt openen, drukt u op 1 om een veld te openen waarin u een internetadres kunt opgeven of drukt u op 2 om bookmarks weer te geven.

Met de Opera-browser worden webpagina's die bedoeld zijn voor de pc, aangepast aan de breedte van het display van uw apparaat (Fit to screen-modus). Schuif omhoog of omlaag om door de pagina te bladeren. Als u elementen op de pagina wilt selecteren, zoals koppelingen, knoppen of formuliervelden, bladert u naar links of rechts om naar het betreffende element te gaan en drukt u op •. Op sommige pagina's die zijn aangepast voor mobiele telefoons, selecteert u elementen door in een bepaalde richting te bladeren.

Als u de pagina's in hun originele indeling wilt weergeven, drukt u op #. Gebruik de bladertoets om door de pagina te bladeren. Als u elementen op de pagina wilt selecteren, selecteert u Focus, bladert u naar het element en drukt u op (•). Als u verder wilt bladeren op de pagina, selecteert u Scroll. Als u wilt terugkeren naar de Fit to screen-modus, drukt u op #.

Als u door pagina's wilt bladeren in een volledig scherm, drukt u op \*. Druk nogmaals op \* om terug te keren naar de normale weergave.

U keert terug naar de vorige pagina door Back te selecteren.

Druk op 7 om een bookmark voor de huidige pagina op te slaan.

U kunt bestanden downloaden die niet op de browserpagina kunnen worden weergegeven, zoals thema's en videoclips. Ga naar de koppeling en druk op (•) om het item te downloaden.

Belangrijk: Installeer en gebruik alleen toepassingen en andere software van bronnen die adequate beveiliging en bescherming bieden tegen schadelijke software.

Vanwege copyrightbescherming kan het voorkomen dat bepaalde afbeeldingen, muziek (waaronder beltonen) en andere items niet kunnen worden gekopieerd, gewijzigd, overgebracht of doorgestuurd.

Als u de weergave-instellingen, de algemene instellingen of de geavanceerde instellingen wilt wijzigen, selecteert u Opties > Instellingen.

#### De verbinding verbreken

Als u de verbinding wilt verbreken en de browser wilt sluiten, selecteert u Options > Exit.

#### De cache leegmaken

Een cache is een geheugenlocatie die wordt gebruikt om gegevens tijdelijk op te slaan. Als u toegang hebt gezocht of gehad tot vertrouwelijke informatie waarvoor u een wachtwoord moet opgeven, kunt u de cache van het apparaat na gebruik beter legen. De informatie of de diensten waartoe u toegang hebt gehad, worden namelijk in de cache opgeslagen. Als u de cache wilt leegmaken, selecteert u Options > Tools > Delete private data > Delete cache.

#### Meer informatie

Selecteer Options > Tools > Help voor meer informatie over de verschillende programmafuncties.

Ga naar <u>www.opera.com/support/tutorials/s60/</u> voor meer informatie.

### Instrumenten

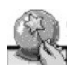

#### SettingWizard 🔳

SettingWizard configureert uw apparaat met de instellingen van uw operator (MMS, GPRS en internet), e-mail, push to talk (netwerkdienst) en videosharing (netwerkdienst) op basis van de gegevens van uw netwerkoperator.

**Opmerking:** Als u gebruik wilt maken van deze diensten, moet u mogelijk contact opnemen met uw netwerkoperator of serviceprovider om een gegevensverbinding of andere diensten te activeren.

Druk op 🚱 en selecteer Instrum. > SettingWizard.

Selecteer het item dat u voor uw apparaat wilt configureren en druk op  $\textcircled{\bullet}$ .

#### E-mail

 Als u de e-mailinstellingen configureert, detecteert SettingWizard de beschikbare netwerkoperator en wordt u gevraagd deze te bevestigen. Selecteer OK of blader naar een andere netwerkoperator en selecteer OK.

- 2 Selecteer uw e-mailprovider in de lijst.
- **3** Selecteer de server voor uitgaande e-mail. Selecteer de standaardserver als u niet zeker bent.
- 4 U wordt gevraagd de SettingWizard gegevens van uw e-mailadres, uw gebruikersnaam en wachtwoord in te voeren. Selecteer achtereenvolgens de verschillende gegevens en selecteer Opties > Wijzigen. Voer de gegevens in en selecteer OK.
- 5 Selecteer Opties > OK wanneer u klaar bent.
- **6** Selecteer **OK** om te bevestigen dat u de mailbox wilt instellen voor de opgegeven operator.
- 7 Selecteer OK.

#### Push to talk

- Als u de instellingen voor Push to Talk configureert (PTT) (netwerkdienst), detecteert SettingWizard de beschikbare netwerkoperator en wordt u gevraagd deze te bevestigen. Selecteer OK of blader naar een andere netwerkoperator en selecteer OK.
- 2 Bij sommige operators moet u een gebruikersnaam, wachtwoord en bijnaam opgeven. Selecteer achtereenvolgens de verschillende gegevens en selecteer Opties > Wijzigen. Voer de gegevens in en selecteer OK.

- **3** Selecteer **Opties** > **OK** wanneer u klaar bent.
- 4 Selecteer OK om te bevestigen dat u PTT wilt instellen voor de opgegeven operator.

#### Operator

- Als u de operatorinstellingen configureert, detecteert SettingWizard de beschikbare netwerkoperator en wordt u gevraagd deze te bevestigen. Selecteer OK of blader naar een andere netwerkoperator en selecteer OK.
- 2 Selecteer OK om te bevestigen dat u uw apparaat wilt instellen voor de opgegeven operator.

#### Meer informatie

Als u problemen ondervindt met SettingWizard, gaat u naar de Nokia-website voor telefooninstellingen op www.nokia.com/phonesettings.

## Mobile search

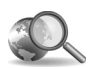

### Mobile search

Met Mobile Search (Mobiel zoeken) krijgt u toegang tot bekende zoekprogramma's. Dit is een eenvoudige. makkelijke en snelle manier om lokale diensten, websites, afbeeldingen en mobiele inhoud te vinden en verbinding ermee te maken. Zo kunt u plaatselijke restaurants of winkels vinden en bellen, en ze met behulp van de geavanceerde technologie ook op de kaart vinden.

#### Mobile search gebruiken

Druk op *s* en kies Zoekopdr.

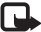

**Opmerking:** Of deze dienst beschikbaar is, is afhankelijk van het land of de regio waarin u zich hevindt

Wanneer u Mobile search opent, wordt er een lijst met categorieën weergegeven. Kies een categorie (bijvoorbeeld Afbeeldingen) en geef de gewenste tekst op in het zoekveld. Kies Zoekopdr.. Het zoekresultaat wordt weergegeven.

#### Meer informatie

Kies Opties > Help voor meer informatie over de programmafuncties.

Ga naar www.mobilesearch.nokia.com/ voor meer informatie.

### Yahoo! Go

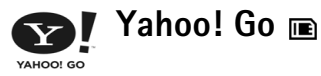

Maak gebruik van uw e-mail, fotoalbums, chatprogramma, enzovoort - waar u ook bent. Houd het simpel, houd het veilig en houd het hoofd koel. Met Yahoo! Go kunt u via uw Yahoo!-account ook bijblijven als u buiten de deur bent.

Opmerking: Bepaalde toepassingen zijn uitsluitend beschikbaar in een beperkt aantal talen.

Yahoo! Go verschaft u toegang tot diensten zoals Yahoo! Mail, Yahoo! Messenger, Yahoo! Photos en Yahoo! Search. Daarnaast kunt u het nieuws bekijken, en spellen en beltonen downloaden.

Yahoo! Go is voorzien van één aanmeldingsfunctie, waardoor u zich tijdens de installatie slechts eenmaal hoeft aan te melden.

Yahoo! Go bevat de volgende hoofdfuncties:

- Yahoo! Mail
- Yahoo! Messenger
- Yahoo! Connections
- Yahoo! Photos

#### Yahoo! Mail

Met Yahoo! Mail hebt u ook onderweg toegang tot uw e-mail. Door de automatische synchronisatie met uw Yahoo! Mail-account worden alle handelingen die u op uw apparaat uitvoert (bijvoorbeeld e-mailberichten verzenden, markeren als gelezen of verwijderen) onmiddellijk ook in uw on line Yahoo!-account weergegeven.

#### Yahoo! Messenger

Via Yahoo! Messenger kunt u vanaf uw apparaat chatten met uw contactpersonen. U kunt geschreven en gesproken chatberichten, emoticons en geluidsfragmenten verzenden en ontvangen, afbeeldingen aan chatberichten toevoegen en uw Yahoo! Messenger-account beheren.

Als u wilt dat uw contactpersonen kunnen zien dat u on line bent, meldt u zich met één klik aan bij Yahoo! Messenger. Uw aanmeldingsgegevens worden door uw apparaat opgeslagen, zodat u deze niet steeds opnieuw hoeft op te geven wanneer u een chatbericht wilt verzenden. Wanneer wordt gedetecteerd dat uw apparaat inactief is, bent u standaard maximaal 10 minuten bij Messenger aangemeld. Als u deze tijdsinstelling verhoogt, wordt de standby-tijd van uw apparaat korter.

Sommige netwerken bieden geen ondersteuning voor het gelijktijdig gebruik van Yahoo! Messenger en het ontvangen van video-oproepen en multimediaberichten.

#### Yahoo! Connections

Yahoo! Connections zorgt voor de synchronisatie van uw apparaat en uw Yahoo!-account.

Yahoo! Connections wordt automatisch gestart wanneer u uw apparaat inschakelt. Het is niet nodig een browser te starten om uw e-mail en andere Yahoo!-gegevens te bekijken. U kunt ook e-mailberichten verzenden vanaf uw Yahoo! Mail-account en u kunt contactpersonen, agenda-items en taken weergeven, maken, bewerken en verwijderen met behulp van de chat-, contact- en agendafuncties van uw apparaat. De wijzigingen die u aanbrengt, worden ook in uw Yahoo!-account weergegeven.

In Yahoo! Connections wordt de status van de laatste verbinding weergegeven, ongeacht of deze met succes tot stand is gebracht en of er gegevensuitwisseling plaatsvindt. Ook wordt het tijdstip van de laatste en de volgende geplande gegevensuitwisseling weergegeven.

#### Yahoo! Photos

Yahoo! Photos is handig bij het beheren en delen van foto's. Met Yahoo! Photos op uw apparaat kunt u afbeeldingen die zich op uw apparaat bevinden, weergeven en uploaden, en verbinding maken met Yahoo! Photos om uw albums op internet te bekijken. Deze functie wordt gecombineerd met Yahoo! Connections.

Bij elke foto die u met uw apparaat neemt, wordt u door Yahoo! Photos gevraagd of u deze aan uw album wilt toevoegen. Foto's die u naar Yahoo! Photos uploadt, worden op de volgende locaties weergegeven:

- Uw album op de website Yahoo! Photos (in oorspronkelijk formaat)
- De toepassing Yahoo! Photos op uw apparaat (in verkleind formaat)
- De galerij op uw apparaat (in oorspronkelijk formaat)

#### Meer informatie

Als u meer informatie wilt over Yahoo! Go, hoe het werkt, wat het kost en aanvullende gegevens, gaat u naar www.yahoo.com/.

### Voor uw pc

👔 Lifeblog п 💿

Nokia Lifeblog is een combinatie van software voor mobiele telefoons en pc's waarmee een multimediadagboek wordt bijgehouden van items die u verzamelt met uw apparaat. Nokia Lifeblog ordent uw foto's, video's, geluiden, tekstberichten, multimediaberichten en weblog-items automatisch in chronologische volgorde. U kunt door de gegevens bladeren, erin zoeken, de gegevens delen en publiceren, en er reservekopieën van maken. Zowel met Nokia Lifeblog voor de pc als met Nokia Lifeblog voor mobiele telefoons kunt u items verzenden of opslaan in een weblog, zodat anderen de items kunnen bekijken.

Nokia Lifeblog voor mobiele telefoons houdt automatisch uw multimedia-items bij. Gebruik Nokia Lifeblog op uw apparaat om door items te bladeren, items naar anderen te verzenden of ze op internet te publiceren. Verbind uw apparaat met een compatibele pc door middel van een compatibele USB-gegevenskabel of Bluetoothconnectiviteit om items op het apparaat over te brengen naar en te synchroniseren met uw pc. Met Nokia Lifeblog voor de pe kunt u eenvoudiger bladeren en zoeken naar items die u hebt verzameld op uw apparaat. Met een compatibele USB-gegevenskabel of Bluetoothconnectiviteit en één druk op de knop worden uw favoriete foto's, video's, tekst- en multimediaberichten terug op uw apparaat geplaatst.

U kunt een back-up van uw Nokia Lifeblog-database maken op uw vaste schijf, cd's, dvd's, een verwisselbaar station of een netwerkstation. Bovendien kunt u items naar uw weblog (blog) verzenden.

**Opmerking:** Deze toepassing is slechts beschikbaar in een beperkt aantal talen.

Als u Lifeblog op uw apparaat wilt starten, drukt u op *s* en selecteert u Persoonlijk > Lifeblog > Opties > Openen.

#### Installatie op de pc 💿

Om Nokia Lifeblog op een compatibele pc te kunnen installeren, hebt u het volgende nodig:

- 1 GHz Intel Pentium of een vergelijkbare processor, 128 MB RAM
- 400 MB vrije ruimte op de vaste schijf (als Microsoft DirectX en Nokia PC Suite moeten worden geïnstalleerd)

- Grafische capaciteit van 1024x768 en 24-bits kleuren
- 32 MB grafische kaart
- Microsoft Windows 2000 of Windows XP

Nokia Lifeblog installeren op de pc:

- 1 Plaats de cd-rom die bij het apparaat is geleverd in het cd-rom-station.
- **2** Installeer Nokia PC Suite (bevat de stuurprogramma's voor de Nokia-connectiviteitskabel ten behoeve van USB-verbinding).
- 3 Installeer Nokia Lifeblog voor de pc.

Als Microsoft DirectX 9.0 nog niet op de pc is geïnstalleerd, wordt dit programma gelijktijdig met Nokia Lifeblog voor de pc geïnstalleerd.

#### Uw apparaat verbinden met de pc

Uw apparaat verbinden met een compatibele pc via een compatibele USB-gegevenskabel:

- 1 Zorg ervoor dat Nokia PC Suite is geïnstalleerd.
- 2 Sluit de USB-gegevenskabel aan op het apparaat en op de pc. Wanneer u uw apparaat voor het eerst na de installatie van PC Suite op de pc aansluit, wordt het stuurprogramma voor uw apparaat door de pc geïnstalleerd. Dit kan even duren.
- 3 Start de Nokia Lifeblog-toepassing voor de pc.

Uw apparaat aansluiten op een compatibele pc met behulp van een draadloze Bluetooth-verbinding:

- 1 Zorg dat Nokia PC Suite op uw pc is geïnstalleerd.
- 2 Zorg ervoor dat uw apparaat en de pc via draadloze Bluetooth-technologie en **Verbinding maken** in Nokia PC Suite zijn verbonden. Zie 'Nokia PC Suite', pagina 31 en de gebruikershandleiding van uw apparaat.
- **3** Activeer de Bluetooth-verbinding op uw apparaat en de pc. Raadpleeg de gebruikershandleiding van uw apparaat en de documentatie van uw pc voor meer informatie.

#### ltems kopiëren

Wanneer uw apparaat via een compatibele USB-gegevenskabel of Bluetooth-connectiviteit met een compatibele pc is verbonden, kunt u items van het apparaat naar de pc kopiëren en omgekeerd.

Nieuwe of bewerkte items van uw apparaat naar de pc kopiëren en geselecteerde items van de pc naar het apparaat kopiëren:

- 1 Start de toepassing Nokia Lifeblog voor de pc.
- 2 Selecteer in Nokia Lifeblog voor de pc Bestand > Kopiëren van en naar telefoon.

De nieuwe items worden van uw apparaat naar de pc gekopieerd. De items in de weergave **Naar telefoon** op de pc worden naar het apparaat gekopieerd.

#### Posten naar web

Wanneer u de beste Nokia Lifeblog-items wilt delen, kunt u ze naar uw weblog op internet verzenden zodat ze zichtbaar zijn voor anderen.

U moet eerst een account bij een weblogdienst maken, een of meer weblogs maken waarnaar u uw post kunt verzenden en uw weblogaccount toevoegen aan Nokia Lifeblog. De aanbevolen weblogdienst voor Nokia Lifeblog is TypePad van Six Apart, <u>www.typepad.com</u>.

Voeg de weblogaccount op uw apparaat toe aan de webloginstellingen van Nokia Lifeblog. Bewerk de accounts op uw pc in het venster **Logaccounts bewerken**.

Items naar internet verzenden vanaf uw apparaat:

- 1 Selecteer in Tijdlijn of Favorieten de items die u naar internet wilt verzenden.
- 2 Selecteer Opties > Posten naar web.
- **3** Wanneer u deze functie voor het eerst gebruikt, wordt er een lijst met weblogs op de weblogserver weergegeven.
- 4 Het dialoogvenster voor weblog-items wordt geopend. Selecteer het gewenste weblog in de lijst Posten naar: Als u nieuwe weblogs hebt gemaakt,

kunt u de lijst met weblogs bijwerken door Opties > Bloglijst vernieuwen te selecteren.

- **5** Geef een titel en beschrijving voor de post op. U kunt een langere tekst of beschrijving invoeren in het veld voor de hoofdstekst.
- 6 Als u klaar bent, selecteert u Opties > Verzenden.

Items naar internet verzenden vanaf uw pc:

- 1 Selecteer in **Tijdlijn** of **Favorieten** de items (maximaal 50) die u naar internet wilt verzenden.
- 2 Selecteer Bestand > Posten naar web. Het venster Posten naar het web wordt geopend.
- **3** Geef een titel en beschrijving voor de post op. U kunt een langere tekst of beschrijving invoeren in het veld voor de hoofdstekst.
- 4 Selecteer het gewenste weblog in de lijst Posten naar:.
- 5 Als u klaar bent, klikt u op de knop Verzenden.

#### Items importeren uit andere bronnen

Behalve de JPG-afbeeldingen van uw apparaat voor beeldbewerking kunt u ook JPG-afbeeldingen, 3GP- en MP4-videoclips, AMR-geluidsbestanden en TXTtekstbestanden in Nokia Lifeblog importeren vanuit andere bronnen (zoals een cd, dvd of mappen op de vaste schijf).

Afbeeldingen of video's vanaf een compatibele pc importeren in Nokia Lifeblog voor de pc:

- 1 Selecteer in Tijdlijn of Favorieten Bestand > Importeren van pc. Het venster Importeren wordt geopend.
- 2 Blader door de lijst naar de gewenste afbeelding of het gewenste video-, geluids- of tekstbestand, of open andere mappen om het bestand te zoeken dat u wilt importeren. Gebruik de lijst **Bekijken in** om naar andere stations of apparaten te bladeren.
- 3 Selecteer een map, bestand of verschillende bestanden. U kunt de inhoud bekijken in het deelvenster Voorbeeld:.
- 4 Klik op **Openen** om de map (inclusief submappen) of de geselecteerde bestanden te importeren.

#### Bladeren in Tijdlijn en Favorieten

In Nokia Lifeblog voor de pc kunt u op verschillende manieren door de weergaven **Tijdlijn** en **Favorieten** bladeren. De snelste manier is door de schuifregelaar snel of langzaam vooruit of achteruit te bewegen. U kunt ook op de tijdbalk klikken om een datum te selecteren, de functie **Naar datum...** selecteren of de pijltoetsen gebruiken.

#### Meer informatie

Ga voor meer informatie over weblogdiensten en hun compatibiliteit met Nokia Lifeblog naar www.nokia.com/lifeblog of druk op F1 in Nokia Lifeblog voor de pc om Nokia Lifeblog Help te openen.

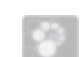

#### Nokia PC Suite ⊙

Nokia PC Suite is een verzameling toepassingen voor de pc, die speciaal zijn ontwikkeld voor gebruik met uw Nokia N72.

Om Nokia PC Suite te kunnen installeren en gebruiken, hebt u een pc met Microsoft Windows 2000 of XP nodig die compatibel is met een USB-gegevenskabel of die is voorzien van Bluetooth-connectiviteit.

Voordat u Nokia PC Suite kunt gebruiken, moet u de suite installeren op uw pc. Raadpleeg de cd-rom voor meer informatie.

Op de cd-rom staat een volledige gebruikershandleiding voor Nokia PC Suite in elektronische vorm.

#### Het apparaat verbinden met de pc

Gebruik de wizard Verbinding maken om uw apparaat te verbinden met een compatibele pc. Nadat u de stappen in de wizard hebt doorlopen, hebt u een verbinding tot stand gebracht tussen uw apparaat en de pc en kunt u de toepassingen van Nokia PC Suite gebruiken waarvoor de verbinding met de pc vereist is.

- 1 Installeer Nokia PC Suite. De wizard Verbinding maken wordt automatisch geopend.
- **2** Selecteer het type verbinding dat u wilt gebruiken om het apparaat met de pc te verbinden.
- **3** Volg de instructies op het scherm om het apparaat te verbinden met de pc.

Als u de wizard Verbinding maken later wilt openen (bijvoorbeeld om een ander type verbinding in te stellen), selecteert u **Verbinding maken** in Nokia PC Suite.

#### Synchroniseren

Met Nokia PC Sync kunt u de lijst met contacten, de agenda, de takenlijst en notities synchroniseren tussen uw apparaat en een PIM (Personal Information Manager) op de pc, zodat u zowel op het apparaat als op de compatibele pc over de meest recente informatie beschikt.

- 1 Start Nokia PC Suite.
- 2 Verbind uw apparaat met de pc via een compatibele USB-kabel of via een Bluetooth-verbinding.

- 3 Selecteer Synchroniseren in Nokia PC Suite.
- **Opmerking:** Wanneer u zich de eerste keer aanmeldt, wordt een wizard geopend waarmee u de standaardmodus voor de synchronisatie kunt instellen.
- Tip: U kunt instellen dat de gegevens op het apparaat en de pc automatisch worden gesynchroniseerd zodra het apparaat wordt verbonden met de pc en Nokia PC Suite is geactiveerd.

#### Back-ups maken en herstellen

Maak back-ups van de gegevens op uw apparaat of herstel opgeslagen gegevens vanaf de compatibele pc naar het apparaat.

- 1 Start Nokia PC Suite.
- 2 Verbind uw apparaat met de pc via een compatibele USB-kabel of via een Bluetooth-verbinding.
- 3 Selecteer Back up and restore in Nokia PC Suite.
- 4 Selecteer op de pagina Select a task de optie Make a backup... of Restore backup....
- 5 Volg de instructies op het scherm.
- ☆ Tip! Het is raadzaam om regelmatig back-ups te maken van de inhoud van uw apparaat om te voorkomen dat gegevens verloren gaan.

#### Afbeeldingen en videoclips opslaan

Met Image Store kunt u afbeeldingen en video's van uw apparaat opslaan op een compatibele pc. Door de toepassing wordt gecontroleerd of er sinds de laatste sessie nieuwe afbeeldingen of video's in het geheugen van het apparaat en van de geheugenkaart zijn opgeslagen en deze nieuwe inhoud wordt opgeslagen op de pc.

Vanwege copyrightbescherming kan het voorkomen dat bepaalde afbeeldingen, muziek (waaronder beltonen) en andere items niet kunnen worden gekopieerd, gewijzigd, overgebracht of doorgestuurd.

- 1 Start Nokia PC Suite.
- **2** Verbind uw apparaat met de pc via een compatibele USB-kabel of via een Bluetooth-verbinding.
- 3 Selecteer Store images in Nokia PC Suite.
- 4 Wanneer u Image Store de eerste keer gebruikt, wordt een wizard gestart waarin u instellingen kunt doorvoeren. U dient de instellingen op te geven om bestanden van uw apparaat op te slaan op de pc. Volg de instructies op het scherm.
- 5 Selecteer Store Now in het hoofdvenster van Image Store. Image Store zoekt of er sinds de laatste sessie nieuwe afbeeldingen of video's in het geheugen van het apparaat en van de geheugenkaart zijn opgeslagen. Afhankelijk van de instelling van de bestandstypen, worden alle afbeeldingen of video's opgeslagen op de pc.

## Informatie en afbeeldingen overbrengen

Met Nokia Phone Browser kunt u de inhoud van de mappen op uw apparaat beheren via Windows Explorer. U kunt gegevens en afbeeldingen overbrengen van het ene naar het andere apparaat of van een apparaat naar een compatibele pc.

Vanwege copyrightbescherming kan het voorkomen dat bepaalde afbeeldingen, muziek (waaronder beltonen) en andere items niet kunnen worden gekopieerd, gewijzigd, overgebracht of doorgestuurd.

- 1 Start Nokia PC Suite.
- 2 Verbind uw apparaat met de pc via een compatibele USB-kabel of via een Bluetooth-verbinding.
- 3 Selecteer Transfer Files in Nokia PC Suite.
- 4 Selecteer in Windows Verkenner Deze computer > Nokia Phone Browser > Nokia N72.
- **5** Selecteer de submap op het apparaat die u wilt weergeven.
- Tip: Als u de weergave van de inhoud van het apparaat wilt vernieuwen, selecteert u Beeld > Vernieuwen.

#### Muziek overbrengen

Met Nokia Audio Manager kunt u digitale muziekbestanden maken en rangschikken op een compatibele pc en deze overbrengen naar een compatibel apparaat of overbrengen van het ene naar het andere apparaat.

Vanwege copyrightbescherming kan het voorkomen dat bepaalde afbeeldingen, muziek (waaronder beltonen) en andere items niet kunnen worden gekopieerd, gewijzigd, overgebracht of doorgestuurd.

- 1 Start Nokia PC Suite.
- **2** Verbind uw apparaat met de pc via een compatibele USB-kabel of via een Bluetooth-verbinding.
- 3 Selecteer Transfer Music in Nokia PC Suite.

#### Verbinding maken met internet

Met One Touch Access wordt automatisch een modemverbinding ingesteld, op basis van de instellingen van de netwerkoperator of de serviceprovider (netwerkdienst). U kunt snel een netwerkverbinding tot stand brengen door uw apparaat via een GPRS-verbinding in het GSM-netwerk als modem te gebruiken.

Zorg dat een gegevensverbinding tot stand is gebracht op uw apparaat. Neem voor meer informatie contact op met uw serviceprovider. Als u een standaard draadloos Bluetooth-modem wilt gebruiken moeten hiervoor stuurprogramma's worden geïnstalleerd voordat u One Touch Access kunt gebruiken.

#### Modemverbinding instellen

In One Touch Access wordt een installatiewizard gestart waarmee u de verbindingsinstellingen kunt configureren. Volg de instructies op het scherm.

#### Een modemverbinding tot stand brengen

- 1 Start Nokia PC Suite.
- 2 Verbind uw apparaat met de pc.
- 3 Selecteer Connect to the Internet in Nokia PC Suite.
- **4** One Touch Access maakt na 10 seconden verbinding met internet. U kunt ook **Connect** selecteren om een verbinding tot stand te brengen.

#### Meer informatie

Ga naar <u>www.nokia.com/pcsuite</u> voor meer informatie en om de laatste versie van Nokia PC Suite te downloaden.

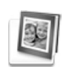

# Adobe Photoshop Album Starter Edition $\odot$

Met Adobe Photoshop Album Starter Edition 3.0 kunt u eenvoudig foto's zoeken, corrigeren en delen op een compatibele pc. Met deze versie van Starter Edition kunt u het volgende doen:

- Tags gebruiken om uw foto's op een ordelijke manier in te delen.
- Een kalenderweergave gebruiken waarin u alle digitale foto's op één plek kunt weergeven.
- Veelvoorkomende foutjes in foto's met één klik corrigeren.
- Foto's op tal van manieren delen: verzenden via e-mail, thuis afdrukken of verzenden naar mobiele apparaten.

**Opmerking:** Deze toepassing is slechts beschikbaar in een beperkt aantal talen.

#### Installatie

Installeer Starter Edition op uw pc vanaf de cd-rom die bij uw apparaat is geleverd. Voor Starter Edition moet het besturingssysteem Microsoft Windows 2000 of XP zijn geïnstalleerd, Nokia PC Suite 6.5 of later voor connectiviteit tussen uw apparaat en de pc, en Apple QuickTime 6.5.1 of later voor het weergeven en bewerken van videoclips.

Nokia PC Suite bevindt zich op de cd-rom die bij uw apparaat wordt geleverd. Als Apple QuickTime nog niet op uw systeem is geïnstalleerd, kunt u dit programma installeren vanaf <u>www.apple.com/quicktime/download</u>. Volg de instructies op het scherm om de toepassing te installeren.

## Foto's en videoclips overbrengen van uw apparaat naar de pc

U kunt uw foto's op twee manieren van uw apparaat overbrengen naar Starter Edition.

Foto's en videoclips automatisch overbrengen naar een compatibele pc:

- Verbind uw apparaat door middel van een compatibele USB-gegevenskabel met een compatibele pc. Op de pc wordt het dialoogvenster Adobe Fotodownloader geopend en de nieuwe afbeelding- en videobestanden die sinds de laatste sessie zijn opgenomen, worden automatisch geselecteerd.
- 2 Klik op Foto's ophalen om de overbrenging te starten. Alle geselecteerde bestanden worden geïmporteerd in Starter Edition. Alle albums die u in de galerij hebt gemaakt worden automatisch overgebracht naar Starter Edition en opgenomen als tags.
- **3** U kunt de bestanden desgewenst van uw apparaat verwijderen nadat ze zijn overgebracht naar Starter Edition.

U kunt de automatische **Adobe Fotodownloader** inof uitschakelen door met de rechtermuisknop op het pictogram op de taakbalk te klikken. De foto's handmatig overbrengen naar een compatibele pc:

- 1 Verbind uw apparaat met een compatibele pc via een USB-kabel of via een Bluetooth-verbinding.
- 2 Start Starter Edition.
- 3 Klik in de balk met snelkoppelingen op Foto's ophalen > Van camera, mobiele telefoon of kaartlezer. Het dialoogvenster Adobe Fotodownloader wordt geopend.
- 4 Klik op Foto's ophalen om de overbrenging te starten. Alle geselecteerde bestanden worden geïmporteerd in Starter Edition. Alle albums die u in de galerij hebt gemaakt worden automatisch overgebracht naar Starter Edition en opgenomen als tags.
- **5** U kunt de bestanden desgewenst van uw apparaat verwijderen nadat ze zijn overgebracht naar Starter Edition.

#### Foto's en videoclips overbrengen van de pc naar uw apparaat

Bewerkte foto's en videoclips weer overbrengen naar uw apparaat:

- 1 Verbind uw apparaat met een compatibele pc via een USB-kabel of via een Bluetooth-verbinding.
- 2 Start Starter Edition.

- **3** Selecteer de foto's en video's die u wilt overbrengen naar uw apparaat.
- 4 Klik op **Delen** in de balk met snelkoppelingen en selecteer **Naar mobiele telefoon verzenden**.
- 5 Klik op OK.

# Door de foto's bladeren in volledige schermweergave

U kunt foto's weergeven op een volledig scherm en ze roteren, corrigeren en markeren om ze af te drukken.

Foto's op een volledig scherm weergeven:

- 1 Selecteer de foto's.
- 2 In het menu Bestand selecteert u Beeld > Presentatie op volledig scherm. De presentatie wordt gestart.
- **3** Gebruik de muis en selecteer de pictogrammen onder in het scherm om foto's te roteren, te corrigeren of te markeren om te worden afgedrukt.

#### Foto's delen via e-mail

De bestandsgrootte van foto's en diapresentaties wordt automatisch verkleind wanneer u ze als e-mailbijlagen verzendt in Starter Edition.

Foto's en diapresentaties verzenden via e-mail:

1 Selecteer de foto's.

- 2 Selecteer in de balk met snelkoppelingen Delen > E-mail.
- **3** Wanneer u foto's of diapresentaties voor de eerste keer via e-mail verzendt, moet u de e-mailclient selecteren. Starter Edition gebruikt de geselecteerde client voortaan voor alle e-mailcorrespondentie.
- **4** Geef aan of u de foto's als presentatie of als afzonderlijke bijlagen wilt verzenden.
- 5 Klik op **OK**. Er wordt een dialoogvenster voor e-mailberichten geopend.

#### Foto's afdrukken

U kunt foto's van hoge kwaliteit afdrukken in elke gewenste indeling.

- 1 Selecteer de foto's.
- 2 Selecteer Afdrukken in de balk met snelkoppelingen en selecteer Afdrukken in het menu.
- **3** Selecteer de indeling en grootte.
- 4 Klik op Afdrukken.

# Foto's rangschikken en zoeken op datum

In Starter Edition worden foto's automatisch gerangschikt op datum, zodat u ze eenvoudig kunt terugvinden.

U kunt foto's op twee manieren zoeken op datum: in de fotobron of in de kalenderweergave.

Foto's zoeken in de fotobron:

- 1 Selecteer Fotobron in de balk met snelkoppelingen.
- 2 Selecteer in de tijdlijn onder de balk met snelkoppelingen de maand waarin de foto's zijn gemaakt. Alle foto's die in die maand zijn gemaakt worden weergegeven in de fotobron.

Foto's zoeken in de kalenderweergave:

- 1 Selecteer Kalenderweergave in de balk met snelkoppelingen.
- 2 Selecteer een dag in de kalenderweergave om alle foto's weer te geven die op die dag zijn genomen.
- **3** Blader van maand naar maand met de pijlknoppen boven in de kalender.

## Foto's rangschikken en zoeken met behulp van tags

Gebruik tags om foto's te zoeken op basis van personen, plaatsen, gebeurtenissen of andere kenmerken van de foto. Wanneer u tags aan foto's toevoegt, hoeft u de bestandsnaam, datum en map van elke foto niet te onthouden.

Klik op **Organiseren** in de balk met snelkoppelingen om het deelvenster **Tag** te openen.

Tags maken:

- 1 Klik op Nieuw in het deelvenster Tag en selecteer Nieuwe tag.
- 2 Kies in het menu Categorie in het dialoogvenster Nieuwe tag maken een subcategorie waarin u de tag wilt onderbrengen.
- 3 Typ een naam voor de tag in het tekstvak Naam.
- 4 Typ eventuele extra informatie over de tag in het tekstvak Opmerking.
- 5 Klik op OK.

De tag wordt weergegeven in het deelvenster **Tag** onder de geselecteerde categorie of subcategorie.

Als u een tag wilt toevoegen aan een foto, sleept u de tag vanuit het deelvenster **Tag** naar de foto in de fotobron.

Als u foto's wilt zoeken, dubbelklikt u op een tag in het deelvenster **Tag** om alle foto's weer te geven waaraan de betreffende tag is toegevoegd.

Als u het zoekbereik wilt beperken en in een bepaalde maand wilt zoeken, klikt u op de balk in de tijdlijn.

Als u een nieuw album op het apparaat maakt, er foto's aan toevoegt en de foto's overbrengt naar Starter Edition, worden de albumgegevens als een nieuwe tag weergegeven onder **Geïmporteerde tags**.

#### Foto's corrigeren

Starter Edition bevat functies waarmee u de meest voorkomende problemen met foto's kunt verhelpen.

Foto's corrigeren:

- 1 Selecteer een foto in de fotobron.
- 2 Selecteer Foto corrigeren in de balk met snelkoppelingen. Er wordt een kopie van de originele foto gemaakt die u kunt bewerken.
  Als u de foto automatisch wilt laten corrigeren, selecteert u Automatisch Slim corrigeren.
  Als u de foto handmatig wilt corrigeren, selecteert u Venster Foto repareren... en een van de volgende

opties: Algemeen - Hierme

Algemeen – Hiermee selecteert u de automatische correctie voor kleuren, niveaus, contrasten en scherpte. Uitsnijden – Hiermee snijdt u een foto bij om de compositie te verbeteren en meer nadruk op een beeld te leggen.

Rode ogen - Hiermee corrigeert u rode ogen die zijn veroorzaakt door het gebruik van flitslicht.

#### Video's afspelen en bewerken

Als u video's wilt afspelen, dubbelklikt u op het videobestand en klikt u op **Afspelen** onder het videovenster.

Scènes in uw mobiele films bewerken, opnieuw rangschikken en verwijderen:

- 1 Klik met de rechtermuisknop op een filmbestand en selecteer Mobiele film bewerken. Het eerste beeld van uw video wordt weergegeven in het videovenster. De blauwe markering in de tijdlijn onder het videovenster geeft het beeld aan dat wordt weergegeven.
- 2 Gebruik de knoppen onder het videovenster om de video af te spelen, te pauzeren, te stoppen, naar het begin of naar het eind te gaan. U kunt ook de blauwe markering in de tijdlijn slepen om naar een andere positie in de video te gaan.
- **3** Ga als volgt te werk als u een deel van de video wilt selecteren om bij te snijden, opnieuw te rangschikken of te verwijderen:
  - Sleep de selectiehandgrepen aan het begin en het einde van de tijdlijn.
  - Als u de starttijd van de selectie wilt markeren, houdt u Shift ingedrukt en klikt u op de tijdlijn. Als u de eindtijd wilt markeren, houdt u Ctrl ingedrukt en klikt u op de tijdlijn.

Nadat u een sectie hebt geselecteerd, kunt u de selectieblak in de tijdlijn slepen.

4 Als u de geselecteerde sectie uit de video wilt verwijderen, klikt u op de knop **Verwijderen** op de werkblak.

Als u de selectie wilt bijsnijden en de buitenste delen wilt verwijderen, klikt u op de knop **Uitsnijden** op de werkbalk.

Als u de selectie wilt kopiëren en op een ander punt wilt plakken, klikt u op de knop **Kopiëren** op de werkbalk. Sleep de blauwe markering in de tijdlijn naar de gewenste positie en klik op de knop **Plakken**.

#### Meer informatie

Selecteer Help > Adobe Photoshop Album Help in het hoofdmenu voor meer informatie over de verschillende programmafuncties.

Ga voor meer informatie over Starter Edition naar www.adobe.com/products/photoshopalbum/ starter.html.